#### 4th SCENARIO

## If you are not yet a SATA4Agents member but already have a SATA Imagine account

## 1º - Access Home | SATA4Agents and, in MYSATA4AGENTS, select "Create

Account".

# Login

| on't have a SATA4Agen | its account?       |                       |                  |    |
|-----------------------|--------------------|-----------------------|------------------|----|
|                       |                    |                       | Create Account   |    |
|                       |                    |                       |                  |    |
|                       |                    |                       |                  |    |
| your SATA4Agents acc  | ount already assoc | ciated with your SATA | Imagine account? |    |
| your SATA4Agents acc  | ount already assoc | iated with your SATA  | Imagine account? | No |
| your SATA4Agents acc  | ount already assoc | lated with your SATA  | Imagine account? | No |

### 2º - Select "Yes".

Create Account

| Are you a Sata Imagine Customer?<br>Yes |            |           | No            |              |
|-----------------------------------------|------------|-----------|---------------|--------------|
| SATA Imagine personal information       |            |           |               |              |
| Professional details of the Agent       |            |           |               |              |
| Are you a IATA Agent?*                  | IATA Code* |           | Phone Number* |              |
| - Select - 🗸 🗸                          |            |           | (+351) 💙      | Phone number |
| Email Address*                          |            | Username* |               |              |
|                                         | CREATE     | ACCOUNT   |               |              |

- **3º -** Log in with your SATA Imagine credentials:
- Frequent flyer number
- SATA Imagine password

|                         | Join SATA IMAGINE and earn miles. |
|-------------------------|-----------------------------------|
|                         |                                   |
|                         |                                   |
| Sign In                 |                                   |
| <br>Username or Email   | and a second                      |
|                         |                                   |
| Password Reset password |                                   |
|                         |                                   |
| Sign in                 |                                   |
| ← Go to sata4agents     |                                   |

# 4° - Fill in the form with your professional details and "Create Account".

| SATA Imagine personal   | Information |            |                |        |               |  |
|-------------------------|-------------|------------|----------------|--------|---------------|--|
| Professional details of | the Agent   |            |                |        |               |  |
| Are you a IATA Agent?*  |             | IATA Code* | IATA Code*     |        | Phone Number* |  |
| - Select -              |             | ~          |                | (+351) | Phone number  |  |
| Email Address*          |             |            | Username*      |        |               |  |
|                         |             |            |                |        |               |  |
|                         |             |            |                |        |               |  |
|                         |             |            |                |        |               |  |
|                         |             |            | CREATE ACCOUNT |        |               |  |
|                         |             |            |                |        |               |  |

5° - Confirm the association.

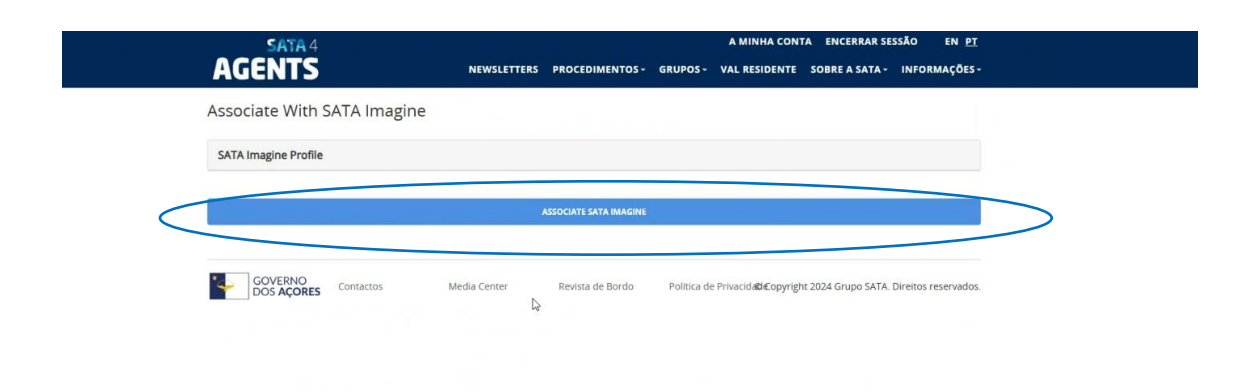

6° - The system successfully confirms that the two accounts have been linked.

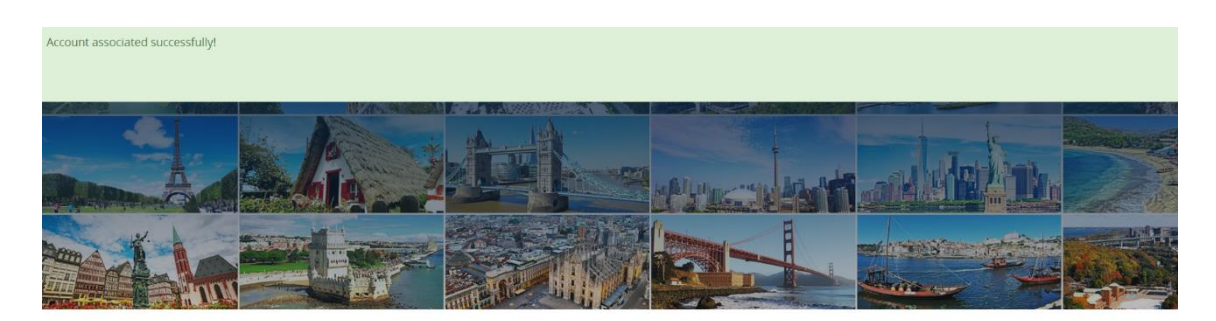

Professional site designed for travel agents

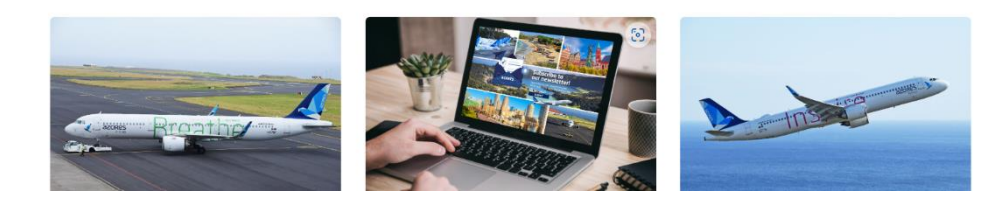

You will receive confirmation of your registration with SATA4Agents and your PIN in your professional email.

#### Note:

To access the SATA4Agents site in the future, use only your SATA Imagine login details.